## WebDAV 操作方式[]Mac[]

WebDAV 是附屬於網頁伺服器底下的一個服務,用於上傳或下載文件。它可以被用於近端與遠端的資料傳輸,而 Samba 僅可用於在近端網絡上。然而,傳輸速率因傳送的封包模式,效能會比較慢,以及其它的限制(例如單一檔案大小的限制)。

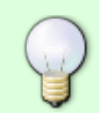

只要有可能,我們建議您近端使用SMB、遠端使用 FTP進行資料的傳送,而不是透過WebDAV]原因是資料傳輸速度會更快,更可靠。

## 設定 WebDAV 服務

WebDAV 服務預設已經開啟,您不需要在作另外的設定,因為該服務是網頁伺服器底下的一個服務,所以並沒有關閉的選項。

## 建立網路磁碟連線

- 在區域網路(LAN)中建立網路磁碟連線,請使用區域網路的IP (例如: http://192.168.1.10/webdav).
  在網際網路(WAN)中建立網路磁碟連線 請使田外部網路的IP (例加,
- 在網際網路(WAN)中建立網路磁碟連線,請使用外部網路的IP(例如: http://121.85.21.144/webdav)或是私有雲的網址(例如: http://devicename.myakitio.com/webdav).
- 1. 在視窗上方的工具列點選「前往 > 連接伺服器」項目,或是直接按下鍵盤上的快捷鍵□command + k□□
- 2. 輸入。 http:// 設備的名稱和myakitio.com (例如: http://mycloud-pro.myakitio.com) 或是 直接輸入 IP 地址 (例如: http://192.168.1.10) 最後加上 webdav 目錄,並點選「連接」

| 0 0               | Connect to Server            |
|-------------------|------------------------------|
| Server Address:   |                              |
| http://mycloud-   | pro.myakitio.com/webdav + @• |
| Favorite Servers: |                              |
|                   |                              |
|                   |                              |
|                   |                              |
| ? Remove          | Browse                       |

3. 選擇「註冊的使用者」,以及輸入你的使用者名稱及密碼(例如] admin/admin)[]然後按一下「連接」。

|    | Enter your name and p<br>"mycloud-pro.myakitie<br>Connect as: Guest<br>Registe<br>Name: admin<br>Password:                                                                                                    | er                                                  |           |      |  |  |
|----|----------------------------------------------------------------------------------------------------|-----------------------------------------------------|-----------|------|--|--|
| Л  | Cancel Connect<br>現在你可以在你的Eindor中使用公言的资料本 加西中斷 直接按下泪山小图一即可                                                                                                    |                                                     |           |      |  |  |
| 4. | 現在你可以在你的Finder中使用分享的<br>● ● ● ●<br>FAVORITES<br>SHARED<br>■ mycloud-pro.myakitio.com ▲<br>■ AKITIO<br>■ server<br>■ cloud-landisk<br>■ serv<br>■ MYCLOUDDUO<br>■ MyCLOUDDUO<br>■ MyCloudPro<br>■ pc-win7<br>DEVICES | 竹資料夾。如要中斷,<br>▲ webdav<br>■ ▼ ビ<br>device<br>public | 直接按下退出小圖示 | 、即可。 |  |  |

From: http://wiki.myakitio.com/ - **MyAkitio Wiki** 

Permanent link: http://wiki.myakitio.com/zh-tw:fm\_webdav\_mac

Last update: 2013/09/06 09:17

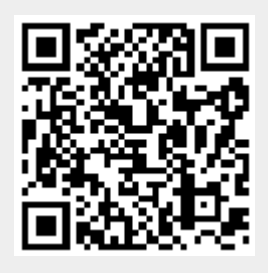